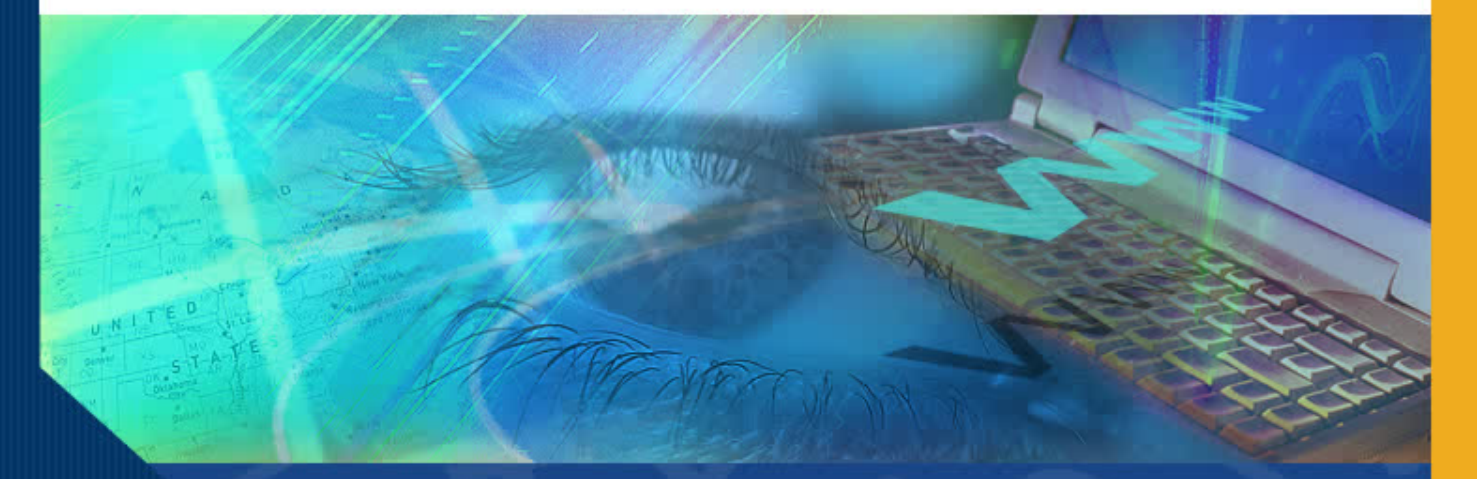

# **Certifying Effort**

#### Introduction

Welcome to the Certifying Effort module. In this module you will learn how to use the online Effort Reporting System (ERS) to review and certify effort. Certifying effort using ERS involves the following activities:

- Reviewing the Effort Report for accuracy.
- Editing the report if the effort shown does not reflect actual effort expended.
- Certifying the report.

| EPA CR82805901 FROINES 12/06<br>53.5%<br>4-447711/AM-22855 | <u>25%</u> 🔇    | 25 %                             | 0%                                            | 0 %                  | 25%          | 25%        |
|------------------------------------------------------------|-----------------|----------------------------------|-----------------------------------------------|----------------------|--------------|------------|
| USC/NIH H21993A HINDS 3/05<br>53.5%<br>4-447711/AM-57852   | <u>7%</u> Q     | 7%                               | 0%                                            | 0 %                  | 7%           | 7%         |
|                                                            |                 |                                  |                                               | ADD ADDITIONAL       | SPONSORED    | PROJECT    |
| Total Sponsored Projects<br>requiring certification        | 82%             | 82%                              |                                               | 0%                   | 82%          | 82%        |
| Other Sponsored Projects                                   | <u>0%</u> 🕲     | 0 %                              |                                               | + 0 %                | 0%           | 0%         |
| Non-Sponsored Activities                                   | <u>18%</u> Q    | 18 %                             |                                               | - 0 %                | 18%          | 18%        |
| Total Other Effort<br>not requiring certification          | 18%             | 18%                              |                                               | 0%                   | 18%          | 18%        |
| Grand Total                                                | 100%            | 100%                             |                                               | 0%                   | 100%         | 100%       |
|                                                            |                 |                                  |                                               |                      | JPDATE CAL   | CULATION   |
| Report Options :                                           | Report  Report  | requires multi<br>allows for Co: | iple certifications.<br>st Sharing Offset Aga | inst Other Sponsore  | d Projects.  |            |
| Add a comment:                                             |                 |                                  |                                               |                      |              | < >        |
|                                                            | Comments        | can be up to 2                   | 55 characters long. (                         | Total characters: 0) |              |            |
| VIEW PAYROLL DETAILS                                       |                 |                                  | R                                             | EVERT SAVE           | CERTIFY EFFO | DRT REPORT |
| copyright 2005 - 2006, The Regents of                      | f the Universit | ly of California                 | , All rights reserved.                        |                      |              |            |

#### **Step 1: Reviewing the Effort Report for Accuracy**

It is the responsibility of the certifier to ensure that the total percent of effort for each sponsored project, including cost sharing, and the amount directly charged to the fund is correct.

#### **Step 1: Reviewing the Effort Report for** Accuracy (cont'd)

To ensure that the total percent of effort and amount charged to the fund is correct, review the **Original Payroll %** and Original Cost Shared % columns on the effort report for each sponsored project.

| Edit Report View/History Co                                                                                                    | mment Loa                                                |                       |                            |                            |                     |                     |
|----------------------------------------------------------------------------------------------------|----------------------------------------------------------|-----------------------|----------------------------|----------------------------|---------------------|---------------------|
| Emp. ID: 638637770   Home Dept: INS<br>Version: 1.0 (02/03/2006 12:11)   Stat<br>Service Period: January 1, 2005 to Mar<br>Pay Periods: January 1, 2005 to Marc | STITUTE OF T<br>tus: Open<br>arch 31, 2005<br>h 31, 2005 | HE ENVIRON            | MENT                       |                            |                     |                     |
| Sponsored Projects                                                                                                    | Original<br>Payroll %                                    | Adjusted<br>Payroll % | Original<br>Cost Sharing % | Adjusted<br>Cost Sharing % | Original<br>Total % | Adjuster<br>Total % |
| EPA R82735201 FROINES 05/06<br>53.50%<br>4-447711/AM-22863                                                                                                    | <u>50%</u> Q                                             | 50 %                  | 0%                         | 0 %                        | 50%                 | 50%                 |
| EPA CR82805901 FROINES 12/06<br>53.5%<br>4-447711/AM-22855                                                                                                    | <u>25%</u> (2)                                           | 25 %                  | 0%                         | 0 %                        | 25%                 | 25%                 |
| USC/NIH H21993A HINDS 3/05<br>53.5%<br>4-447711/AM-57852                                                                                                    | <u>7%</u> 🕲                                              | 7%                    | 0%                         | 0 %                        | 7%                  | 7%                  |
|                                                                                                    |                                                          |                       |                            | ADD ADDITIONAL             | SPONSORE            | ) PROJECT           |
| Total Sponsored Projects<br>requiring certification                                                                                                    | 82%                                                      | 82%                   |                            | 0%                         | 82%                 | 82%                 |
| Other Sponsored Projects                                                                                                    | <u>0%</u> 🕲                                              | 0 %                   |                            | + 0 %                      | 0%                  | 0%                  |
| Non-Sponsored Activities                                                                                                    | <u>18%</u> (2)                                           | 18 %                  |                            | - 0 %                      | 18%                 | 18%                 |
| Total Other Effort<br>not requiring certification                                                                                                    | 18%                                                      | 18%                   |                            | 0%                         | 18%                 | 18%                 |
| Grand Total                                                                                                    | 100%                                                     | 100%                  |                            | 0%                         | 100%                | 100%                |
|                                                                                                    |                                                          |                       |                            |                            | UPDATE CAL          | CULATION            |
| Report Options :                                                                                                    | D Benert                                                 | requiree mult         | into contributions         |                            |                     |                     |

Report Options : C Report requires multiple certifications

#### **Step 1: Reviewing the Effort Report for Accuracy (cont'd)**

If either the **Original Payroll** % or the **Original Cost Shared** % are incomplete or incorrect, the Effort Report must be edited before it can be certified.

# **Step 2: Editing the Effort Report**

View/History

Edit Report

Correct incomplete or incorrect information on the Effort Report by entering new data into the appropriate field in one or both columns titled:

- Adjusted Payroll
  %
- Adjusted Cost Shared %

Emp. ID: 638637770 | Home Dept: INSTITUTE OF THE ENVIRONMENT Version: 1.0 (02/03/2006 12:11) | Status: Open Service Period: January 1, 2005 to March 31, 2005 Pay Periods: January 1, 2005 to March 31, 2005

Comment Log

| Sponsored Projects                                         | Original<br>Payroll % | Adjusted<br>Payroll % | Original<br>Cost Sharing %       | Adjusted<br>Cost Sharing % | Original<br>Total % | Adjusted<br>Total % |  |
|------------------------------------------------------------|-----------------------|-----------------------|----------------------------------|----------------------------|---------------------|---------------------|--|
| EPA R82735201 FROINES 05/06<br>53.50%<br>4-447711/AM-22863 | <u>50%</u> Q          | 50 %                  | 0%                               | 0 %                        | 50%                 | 50%                 |  |
| EPA CR82805901 FROINES 12/06<br>53.5%<br>4-447711/AM-22855 | <u>25%</u> Q          | 25 %                  | 0%                               | 0 %                        | 25%                 | 25%                 |  |
| USC/NIH H21993A HINDS 3/05<br>53.5%<br>4-447711/AM-57852   | <u>7%</u> Q           | 7%                    | 0%                               | 0 %                        | 7%                  | 7%                  |  |
|                                                            |                       |                       | ADD ADDITIONAL SPONSORED PROJECT |                            |                     |                     |  |
| Total Sponsored Projects<br>requiring certification        | 82%                   | 82%                   |                                  | 0%                         | 82%                 | 82%                 |  |
| Other Sponsored Projects                                   | <u>0%</u> Q           | 0 %                   |                                  | + 0 %                      | 0%                  | 0%                  |  |
| Non-Sponsored Activities                                   | <u>18%</u>            | 18 %                  |                                  | - 0 %                      | 18%                 | 18%                 |  |
| Total Other Effort<br>not requiring certification          | 18%                   | 18%                   |                                  | 0%                         | 18%                 | 18%                 |  |
| Grand Total                                                | 100%                  | 100%                  |                                  | 0%                         | 100%                | 100%                |  |
|                                                            |                       |                       |                                  |                            | IPDATE CAL          | CULATION            |  |
| Report Options :                                           | C Report              | requires multi        | nle certifications               |                            |                     |                     |  |

# **Step 2: Editing the Effort Report**

Note that Adjusted Payroll % and Adjusted Cost Sharing % already contain a percent of effort that corresponds to each sponsored project.

That is because when ERS generates the report, it pre-fills all fields in these columns with the corresponding numbers from the Original Payroll % and the Original Cost Shared % fields. Emp. ID: 638637770 | Home Dept: INSTITUTE OF THE ENVIRONMENT Version: 1.0 (02/03/2006 12:11) | Status: Open Service Period: January 1, 2005 to March 31, 2005 Pay Periods: January 1, 2005 to March 31, 2005

| Sponsored Projects                                         | Original<br>Payroll % | Adjusted<br>Payroll %          | Original<br>Cost Sharing % | Adjusted<br>Cost Sharing % | Original<br>Total % | Adjusted<br>Total % |  |  |
|------------------------------------------------------------|-----------------------|--------------------------------|----------------------------|----------------------------|---------------------|---------------------|--|--|
| EPA R82735201 FROINES 05/06<br>53.50%<br>4-447711/AM-22863 | <u>50%</u> Q          | 50 %                           | 0%                         | 0 %                        | 50%                 | 50%                 |  |  |
| EPA CR82805901 FROINES 12/06<br>53.5%<br>4-447711/AM-22855 | <u>25%</u> 🔇          | 25 %                           | 0%                         | 0 %                        | 25%                 | 25%                 |  |  |
| USC/NIH H21993A HINDS 3/05<br>53.5%<br>4-447711/AM-57852   | <u>7%</u> @           | 7 %                            | 0%                         | 0 %                        | 7%                  | 7%                  |  |  |
|                                                            |                       | ADD ADDITIONAL SPONSORED PROJE |                            |                            |                     |                     |  |  |
| Total Sponsored Projects<br>requiring certification        | 82%                   | 82%                            |                            | 0%                         | 82%                 | 82%                 |  |  |
| Other Sponsored Projects                                   | <u>0%</u> 🔇           | 0 %                            |                            | + 0 %                      | 0%                  | 0%                  |  |  |
| Non-Sponsored Activities                                   | <u>18%</u> 🕲          | 18 %                           |                            | - 0 %                      | 18%                 | 18%                 |  |  |
| Total Other Effort<br>not requiring certification          | 18%                   | 18%                            |                            | 0%                         | 18%                 | 18%                 |  |  |
| Grand Total                                                | 100%                  | 100%                           |                            | 0%                         | 100%                | 100%                |  |  |
|                                                            |                       |                                |                            |                            | JPDATE CAL          | CULATION            |  |  |
| Report Options :                                           | Report                | requires multi                 | ple certifications.        |                            |                     |                     |  |  |

If you determine that the **Original Payroll** % of effort is incomplete or incorrect as shown, simply:

- Locate the field in the Adjusted Payroll % column that corresponds to the correct sponsored project;
- Position your cursor over the pre-generated percent amount;
- Type in the correct percent using whole percents;
- Repeat as necessary for each sponsored project.

| Effort Reporting System                                                                                                    |                                                       |                       | User: GRAGYRL              | DONN (333520644)   ¿       | Account Settin      | <u>as   Sian-Out</u> |
|----------------------------------------------------------------------------------------------------|-------------------------------------------------------|-----------------------|----------------------------|----------------------------|---------------------|----------------------|
| Return to Report List                                                                                                    |                                                       |                       |                            |                            |                     |                      |
| MEGOAL, INTYNEY HYRICEY   WINTER 04                                                                                                    | 4/05 11/12 Ao                                         | ADEMICS               | [                          | Export Report Send R       | Report Prin         | t Report ?           |
| Edit Report View/History Co                                                                                                    | mment Log                                             |                       |                            |                            |                     |                      |
| Emp. ID: 638637770   Home Dept: INS<br>Version: 1.0 (02/03/2006 12:11)   State<br>Service Period: January 1, 2005 to March<br>Pay Periods: January 1, 2005 to March | TITUTE OF T<br>us: Open<br>rch 31, 2005<br>1 31, 2005 | HE ENVIRONI           | MENT                       |                            |                     |                      |
| Sponsored Projects                                                                                                    | Original<br>Payroll %                                 | Adjusted<br>Payroll % | Original<br>Cost Sharing % | Adjusted<br>Cost Sharing % | Original<br>Total % | Adjusted<br>Total %  |
| EPA R82735201 FROINES 05/06<br>53.50%<br>4-447711/AM-22863                                                                                                    | <u>50%</u> Q                                          | <u>5</u> ¶%           | 0%                         | 0 %                        | 50%                 | 50%                  |
| EPA CR82805901 FROINES 12/06<br>53.5%<br>4-447711/AM-22855                                                                                                    | <u>25%</u> 🕲                                          | 25 %                  | 0%                         | 0 %                        | 25%                 | 25%                  |
| USC/NIH H21993A HINDS 3/05<br>53.5%<br>4-447711/AM-57852                                                                                                    | <u>7%</u> Q                                           | 7%                    | 0%                         | 0 %                        | 7%                  | 7%                   |
|                                                                                                    |                                                       |                       |                            | ADD ADDITIONAL             | SPONSORE            | PROJECT              |
| Total Sponsored Projects<br>requiring certification                                                                                                    | 82%                                                   | 82%                   |                            | 0%                         | 82%                 | 82%                  |
| Other Sponsored Projects                                                                                                    | <u>0%</u> 🕲                                           | 0 %                   |                            | + 0 %                      | 0%                  | 0%                   |
| Non-Sponsored Activities                                                                                                    | <u>18%</u>                                            | 18 %                  |                            | - 0 %                      | 18%                 | 18%                  |
| Total Other Effort                                                                                                    | 18%                                                   | 18%                   |                            | 0%                         | 18%                 | 18%                  |

If you determine that the **Original Cost Sharing %** is incomplete or incorrect as shown, simply:

- Locate the field in the Adjusted Cost Sharing % column that corresponds to the correct sponsored project;
- Position your cursor over the pre-generated percent amount;
- Type in the correct percent;
- Repeat as necessary for each sponsored project.

| Effort Reporting System                                                                                                    |                                                         |                                  | User: GRAGYRL              | DONN (333520644)   4       | Account Settin      | n <u>as   Sian-Out</u> |  |  |  |
|----------------------------------------------------------------------------------------------------|---------------------------------------------------------|----------------------------------|----------------------------|----------------------------|---------------------|------------------------|--|--|--|
| ◆ <u>Return to Report List</u>                                                                                                    |                                                         |                                  |                            |                            |                     |                        |  |  |  |
| MEGOAL, INTYNEY HYRICEY   WINTER O                                                                                                    | 4/05 11/12 A d                                          | ADEMICS                          |                            | Export Report Send         | Report Prin         | t Report ?             |  |  |  |
| Edit Report View/History Co                                                                                                    | mment Log                                               |                                  |                            |                            |                     |                        |  |  |  |
| Emp. ID: 638637770   Home Dept: INS<br>Version: 1.0 (02/03/2006 12:11)   Stat<br>Service Period: January 1, 2005 to Marc<br>Pay Periods: January 1, 2005 to Marc | STITUTE OF T<br>us: Open<br>arch 31, 2005<br>h 31, 2005 | HE ENVIRON                       | MENT                       |                            |                     |                        |  |  |  |
| Sponsored Projects                                                                                                    | Original<br>Payroll %                                   | Adjusted<br>Payroll %            | Original<br>Cost Sharing % | Adjusted<br>Cost Sharing % | Original<br>Total % | Adjusted<br>Total %    |  |  |  |
| EPA R82735201 FROINES 05/06<br>53.50%<br>4-447711/AM-22863                                                                                                    | <u>50%</u> Q                                            | 70 %                             | 0%                         | 0[_%                       | 50%                 | 70%                    |  |  |  |
| EPA CR82805901 FROINES 12/06<br>53.5%<br>4-447711/AM-22855                                                                                                    | <u>25%</u> Q                                            | 25 %                             | 0%                         | 0 %                        | 25%                 | 25%                    |  |  |  |
| USC/NIH H21993A HINDS 3/05<br>53.5%<br>4-447711/AM-57852                                                                                                    | <u>7%</u> Q                                             | 7%                               | 0%                         | 0 %                        | 7%                  | 7%                     |  |  |  |
|                                                                                                    |                                                         | ADD ADDITIONAL SPONSORED PROJECT |                            |                            |                     |                        |  |  |  |
| Total Sponsored Projects<br>requiring certification                                                                                                    | 82%                                                     | 102%                             |                            | 0%                         | 82%                 | 102%                   |  |  |  |
| Other Sponsored Projects                                                                                                    | <u>0%</u> (2)                                           | 0 %                              |                            | + 0 %                      | 0%                  | 0%                     |  |  |  |
| Non-Sponsored Activities                                                                                                    | <u>18%</u> Q                                            | 18 %                             |                            | - 0 %                      | 18%                 | 18%                    |  |  |  |
| Total Other Effort                                                                                                    | 18%                                                     | 18%                              |                            | 0%                         | 18%                 | 18%                    |  |  |  |

When you replace data in the pre-filled fields, it is necessary for ERS to recalculate the total percent. You can prompt ERS to recalculate in one of two ways:

 Click on the Update Calculation button
 Click anywhere on the report

Total percent of effort must always be 100%.

| Edit Report View/History Co<br>Emp. ID: 638637770   Home Dept: INS<br>Version: 1.0 (02/03/2006 12:11)   Stat<br>Service Period: January 1, 2005 to March<br>Pay Periods: January 1, 2005 to March | mment Log<br>STITUTE OF TI<br>us: Open<br>Irch 31, 2005<br>n 31, 2005 | HE ENVIRON            | MENT                       |                            |                     |                     |
|----------------------------------------------------------------------------------------------------|-----------------------------------------------------------------------|-----------------------|----------------------------|----------------------------|---------------------|---------------------|
| Sponsored Projects                                                                                                    | Original<br>Payroll %                                                 | Adjusted<br>Payroll % | Original<br>Cost Sharing % | Adjusted<br>Cost Sharing % | Original<br>Total % | Adjusted<br>Total % |
| EPA R82735201 FROINES 05/06<br>53.50%<br>4-447711/AM-22863                                                                                                    | <u>50%</u> Q                                                          | 70 %                  | 0%                         | 5 %                        | 50%                 | 75%                 |
| EPA CR82805901 FROINES 12/06<br>53.5%<br>4-447711/AM-22855                                                                                                    | <u>25%</u> Q                                                          | 25 %                  | 0%                         | 0 %                        | 25%                 | 25%                 |
| USC/NIH H21993A HINDS 3/05<br>53.5%<br>4-447711/AM-57852                                                                                                    | <u>7%</u> Q                                                           | 7%                    | 0%                         | 0 %                        | 7%                  | 7%                  |
|                                                                                                    |                                                                       |                       |                            | ADD ADDITIONAL             | SPONSORE            | PROJECT             |
| Total Sponsored Projects<br>requiring certification                                                                                                    | 82%                                                                   | 102%                  |                            | 5%                         | 82%                 | 107%                |
| Other Sponsored Projects                                                                                                    | <u>0%</u> Q                                                           | 0 %                   |                            | + 0 %                      | 0%                  | 0%                  |
| Non-Sponsored Activities                                                                                                    | <u>18%</u> 🕲                                                          | 18 %                  |                            | - 5 %                      | 18%                 | 13%                 |
| Total Other Effort<br>not requiring certification                                                                                                    | 18%                                                                   | 18%                   |                            | -5%                        | 18%                 | 13%                 |
| Grand Total                                                                                                    | 100%                                                                  | 120%                  |                            | 0%                         | 100%                | 120%                |

In this example, the recalculated total percent of effort is 120%. Notice that ERS highlights this 'out-of-balance' situation in red.

ERS will not allow you to certify an Effort Report where effort is less than or greater than 100%.

Determine which percents are incorrect and make the appropriate entries to ensure that total effort is 100%.

| Sponsored Projects                                         | Original<br>Payroll % | Adjusted<br>Payroll %            | Original<br>Cost Sharing %                    | Adjusted<br>Cost Sharing % | Original<br>Total % | Adjusted<br>Total % |
|------------------------------------------------------------|-----------------------|----------------------------------|-----------------------------------------------|----------------------------|---------------------|---------------------|
| EPA R82735201 FROINES 05/06<br>53.50%<br>4-447711/AM-22863 | <u>50%</u> Q          | 70 %                             | 0%                                            | 5 %                        | 50%                 | 75%                 |
| EPA CR82805901 FROINES 12/06<br>53.5%<br>4-447711/AM-22855 | <u>25%</u>            | 25 Ţ %                           | 0%                                            | 0 %                        | 25%                 | 25%                 |
| USC/NIH H21993A HINDS 3/05<br>53.5%<br>4-447711/AM-57852   | <u>7%</u> Q           | 7 %                              | 0%                                            | 0 %                        | 7%                  | 7%                  |
|                                                            |                       |                                  |                                               | ADD ADDITIONAL             | SPONSORE            | PROJECT             |
| Total Sponsored Projects<br>requiring certification        | 82%                   | 102%                             |                                               | 5%                         | 82%                 | 107%                |
| Other Sponsored Projects                                   | <u>0%</u> 🕲           | 0 %                              |                                               | + 0 %                      | 0%                  | 0%                  |
| Non-Sponsored Activities                                   | <u>18%</u> 🕲          | 18 %                             |                                               | - 5 %                      | 18%                 | 13%                 |
| Total Other Effort<br>not requiring certification          | 18%                   | 18%                              |                                               | -5%                        | 18%                 | 13%                 |
| Grand Total                                                | 100%                  | 120%                             |                                               | 0%                         | 100%                | 120%                |
|                                                            |                       |                                  |                                               |                            | JPDATE CAL          | CULATION            |
| Report Options :                                           | □ Report<br>□ Report  | requires multi<br>allows for Co: | iple certifications.<br>st Sharing Offset Aga | inst Other Sponsore        | d Projects.         |                     |
| Add a comment:                                             |                       |                                  |                                               |                            |                     | ~                   |
|                                                            |                       |                                  |                                               |                            |                     | ~                   |

Whenever you change the pre-filled data in the **Adjusted Payroll %** field, ERS requires an explanation.

Type a brief explanation in the **Comments Box**.

ERS maintains a list of comments made over time that can be viewed by clicking on the **Comments** tab.

| EPA CR82805901 FROINES 12/06<br>53.5%<br>4-447711/AM-22855 | <u>25%</u> Q                     | 5 %                             | 0%                                            | 0 %                   | 25%         | 5%         |  |  |
|------------------------------------------------------------|----------------------------------|---------------------------------|-----------------------------------------------|-----------------------|-------------|------------|--|--|
| USC/NIH H21993A HINDS 3/05<br>53.5%<br>4-447711/AM-57852   | <u>7%</u> (2)                    | 7 %                             | 0%                                            | 0 %                   | 7%          | 7%         |  |  |
|                                                            | ADD ADDITIONAL SPONSORED PROJECT |                                 |                                               |                       |             |            |  |  |
| Total Sponsored Projects<br>requiring certification        | 82%                              | 82%                             |                                               | 5%                    | 82%         | 87%        |  |  |
| Other Sponsored Projects                                   | <u>0%</u> 🔇                      | 0 %                             |                                               | + 0 %                 | 0%          | 0%         |  |  |
| Non-Sponsored Activities                                   | <u>18%</u> Q                     | 18 %                            |                                               | _ 5 %                 | 18%         | 13%        |  |  |
| Total Other Effort<br>not requiring certification          | 18%                              | 18%                             |                                               | -5%                   | 18%         | 13%        |  |  |
| Grand Total                                                | 100%                             | 100%                            |                                               | 0%                    | 100%        | 100%       |  |  |
|                                                            |                                  |                                 |                                               |                       | JPDATE CAL  | CULATION   |  |  |
| Report Options :                                           | Report  Report                   | requires mult<br>allows for Co: | iple certifications.<br>st Sharing Offset Aga | inst Other Sponsore   | d Projects. |            |  |  |
| Add a comment:                                             |                                  |                                 |                                               |                       |             | < >        |  |  |
|                                                            | Comments                         | can be up to 2                  | 255 characters long. (                        | (Total characters: 0) |             |            |  |  |
| VIEW PAYROLL DETAILS                                       |                                  |                                 | R                                             | EVERT                 | CERTIFY EFF | DRT REPORT |  |  |
| convright 2005 - 2006. The Regents of                      | f tha Linivareit                 | Mof California                  | All righte received                           |                       |             |            |  |  |

Once all correct percentages are entered into the correct fields and you have provided an explanation for the change in the **Comment** box, you are ready to save your changes.

To save your edited Effort Report, click on the **Save** button.

If you have already entered an explanation in the **Comment** box, ERS will save the edited Effort Report.

After the save, the report is assigned a new version number.

| EPA CR82805901 FROINES 12/06<br>53.5%<br>4-447711/AM-22855 | <u>25%</u> Q    | 5 %                             | 0%                                            | 0 %                    | 25%         | 5%         |
|------------------------------------------------------------|-----------------|---------------------------------|-----------------------------------------------|------------------------|-------------|------------|
| USC/NIH H21993A HINDS 3/05<br>53.5%<br>4-447711/AM-57852   | <u>7%</u> 🔇     | 7 %                             | 0%                                            | 0 %                    | 7%          | 7%         |
|                                                            |                 |                                 |                                               | ADD ADDITIONAL         | SPONSORE    | PROJECT    |
| Total Sponsored Projects<br>requiring certification        | 82%             | 82%                             |                                               | 5%                     | 82%         | 87%        |
| Other Sponsored Projects                                   | <u>0%</u> 🔇     | 0 %                             |                                               | + 0 %                  | 0%          | 0%         |
| Non-Sponsored Activities                                   | <u>18%</u> Q    | 18 %                            |                                               | _ 5 %                  | 18%         | 13%        |
| Total Other Effort<br>not requiring certification          | 18%             | 18%                             |                                               | -5%                    | 18%         | 13%        |
| Grand Total                                                | 100%            | 100%                            |                                               | 0%                     | 100%        | 100%       |
|                                                            |                 |                                 |                                               |                        | IPDATE CAL  | CULATION   |
| Report Options :                                           | Report  Report  | requires mult<br>allows for Co: | iple certifications.<br>st Sharing Offset Aga | inst Other Sponsore    | d Projects. |            |
| Add a comment:                                             | Correcte        | d percent                       | . Transfer of e                               | expense proces:        | sed.        | < >        |
|                                                            | Comments        | can be up to 2                  | 55 characters long. (                         | (Total characters: 49) | )           |            |
| VIEW PAYROLL DETAILS                                       |                 |                                 | R                                             | EVERT SALE             | CERTIFY EFF | ORT REPORT |
| copyright 2005 - 2006. The Regents of                      | f the Liniversi | w of California                 | All rights reserved                           |                        |             |            |

If you have not already entered an explanation in the **Comment** box, and you have changed the payroll %, ERS prompts you to enter a comment before the report is saved.

In this example, ERS generates an error message indicating that a comment is required.

Simply enter your explanation in the **Comment** box, and click the **Save** button again.

#### Step 2: Editing the Effort Report (cont'd)

The report is now saved and ready for certification.

# **Step 3: Certifying the Report**

You are now ready to certify the Effort Report.

Click Certify

|                                                            |                |                                  |                                               | 1                     |             |            |  |  |
|------------------------------------------------------------|----------------|----------------------------------|-----------------------------------------------|-----------------------|-------------|------------|--|--|
| EPA CR82805901 FROINES 12/06<br>53.5%<br>4-447711/AM-22855 | <u>25%</u> (2) | 5 %                              | 0%                                            | 0 %                   | 25%         | 5%         |  |  |
| USC/NIH H21993A HINDS 3/05<br>53.5%<br>4-447711/AM-57852   | <u>7%</u> 🕲    | 7 %                              | 0%                                            | 0 %                   | 7%          | 7%         |  |  |
|                                                            |                | ADD ADDITIONAL SPONSORED PROJECT |                                               |                       |             |            |  |  |
| Total Sponsored Projects<br>requiring certification        | 82%            | 82%                              |                                               | 5%                    | 82%         | 87%        |  |  |
| Other Sponsored Projects                                   | <u>0%</u>      | 0 %                              |                                               | + 0 %                 | 0%          | 0%         |  |  |
| Non-Sponsored Activities                                   | <u>18%</u> @   | 18 %                             |                                               | _ 5 %                 | 18%         | 13%        |  |  |
| Total Other Effort<br>not requiring certification          | 18%            | 18%                              |                                               | -5%                   | 18%         | 13%        |  |  |
| Grand Total                                                | 100%           | 100%                             |                                               | 0%                    | 100%        | 100%       |  |  |
|                                                            |                |                                  |                                               |                       | JPDATE CAL  | CULATION   |  |  |
| Report Options :                                           | C Report       | requires mult<br>allows for Co:  | iple certifications.<br>st Sharing Offset Aga | inst Other Sponsore   | d Projects. |            |  |  |
| Add a comment:                                             |                |                                  |                                               |                       |             | ~          |  |  |
|                                                            | Comments       | can be up to 2                   | 55 characters long.                           | (Total characters: 0) |             | <u> </u>   |  |  |
| VIEW PAYROLL DETAILS                                       | -              |                                  | R                                             | EVERT                 | CERTIFY EFF | DRT REPORT |  |  |
| convright 2005 - 2006. The Regents of                      | f the Universi | tv of California                 | All rights reserved                           |                       |             |            |  |  |

# **Step 3: Certifying the Report (cont'd)**

ERS responds with a prompt asking you to verify that you have first hand knowledge of the effort expended on the report that you are about to certify.

| 53.5%<br>4-447711/AM-22855                               | 25% @               | 5 %                                | 0%                                               | 0            | %          | 25%          | 5%       |
|----------------------------------------------------------|---------------------|------------------------------------|--------------------------------------------------|--------------|------------|--------------|----------|
| USC/NIH H21993A HINDS 3/05<br>53.5%<br>4-447711/AM-57852 | 7% (Certify ERS R   | 7 %                                | 0%                                               | 0            | %          | 7%           | 7%       |
|                                                          | By clic             | king CERTIFY,                      | you certify that you                             | have         | DITIONAL   | SPONSORED    | PROJECT  |
| Total Sponsored Projects<br>requiring certification      | on this             | nd knowledge<br>report and tha     | of the activity reflec<br>t the certified effort | ted          | 6          | 82%          | 87%      |
| Other Sponsored Projects                                 | effort e            | opended durin                      | g the period covere                              | ine<br>id by | %          | 0%           | 0%       |
| Non-Sponsored Activities                                 | this re             | port.                              |                                                  | %            | 18%        | 13%          |          |
| Total Other Effort<br>not requiring certification        | lf you o<br>click C | ancel.                             | on,                                              | Ma           | 18%        | 13%          |          |
| Grand Total                                              |                     | CA                                 | FY                                               | 6            | 100%       | 100%         |          |
|                                                          |                     |                                    |                                                  |              |            | UPDATE CAL   | CULATION |
| Report Options :                                         | F Report re         | quires multiple<br>lows for Cost S | certifications.<br>Charing Offset Again          | nst Other S  | Sponsore   | d Projects.  |          |
| Add a comment:                                           |                     |                                    |                                                  |              |            |              | 1        |
|                                                          | Comments ca         | in be up to 255                    | characters long. (1                              | Fotal chara  | acters: O) |              | 10       |
| VIEW PAYROLL DETAILS                                     |                     |                                    | RE                                               | VERT         | SAVE       | CERTIFY EFFC | RT REPOR |

# Step 3: Certifying the Report (cont'd)

If you are ready to certify the report click **Certify** in the dialogue box.

If you are not ready to certify the report, click **Cancel**.

| 53.5%<br>4-447711/AM-22855                               | 25% (2) 5 %                                                      | 0%                                    | 0 %         | 25%         | 5%       |  |
|----------------------------------------------------------|------------------------------------------------------------------|---------------------------------------|-------------|-------------|----------|--|
| USC/NIH H21993A HINDS 3/05<br>53.5%<br>4-447711/AM-57852 | 7% (C) 7 %                                                       | 0%                                    | 0 %         | 7%          | 7%       |  |
|                                                          | By clicking CERTIFY, you                                         | DITIONAL                              | SPONSORED   | PROJECT     |          |  |
| Total Sponsored Projects<br>requiring certification      | first hand knowledge of th<br>on this report and that the        | 6                                     | 82%         | 87%         |          |  |
| Other Sponsored Projects                                 | effort expended during the                                       | %                                     | 0%          | 0%          |          |  |
| Non-Sponsored Activities                                 | this report.                                                     | %                                     | 18%         | 13%         |          |  |
| Total Other Effort<br>not requiring certification        | If you do not wish to make<br>click Cancel.                      | 86                                    | 18%         | 13%         |          |  |
| Grand Total                                              | CANCE                                                            | CERTIFY                               | 6           | 100%        | 100%     |  |
|                                                          |                                                                  |                                       |             | UPDATE CAL  | CULATION |  |
| Report Options :                                         | □ Report requires multiple cer<br>□ Report allows for Cost Shari | tifications.<br>ng Offset Against Oth | er Sponsore | d Projects. |          |  |
| Add a comment:                                           |                                                                  |                                       |             |             | 1        |  |
|                                                          | Comments can be up to 255 characters long. (Total characters: 0) |                                       |             |             |          |  |
|                                                          |                                                                  |                                       | 1           |             |          |  |

# Step 3: Certifying the Report (cont'd)

Return to your Report List.

If you certified the report, the Status now reads Certified.

| Effort Reporting System                                         | User: GRAGYRU DONI                     | N (333520644)   <u>Acc</u> | ount Settings   Sign-Out |  |  |  |  |
|-----------------------------------------------------------------|----------------------------------------|----------------------------|--------------------------|--|--|--|--|
| EFFORT REPORT LIST                                              |                                        |                            |                          |  |  |  |  |
| Display Saved Search: My Projects                               | Manage Searches                        |                            |                          |  |  |  |  |
| Reporting Periods:   All   Select: Winter 04/05 11/12 Academics |                                        |                            |                          |  |  |  |  |
| REPORT LIST FOR: MY PROJECTS Export List Send List Print List   |                                        |                            |                          |  |  |  |  |
| Period -                                                        | For                                    | Last Modified              | <u>Status</u>            |  |  |  |  |
| Winter 04/05 11/12 Academics                                    | AEGORAN FARNINDAZ ,IRINTZI (938610243) | 02/06/2006 -<br>v1.2       | Open                     |  |  |  |  |
| Winter 04/05 11/12 Academics                                    | CLIRK,INDRAW (534334615)               | 02/03/2006 -<br>v1.0       | Open                     |  |  |  |  |
| Winter 04/05 11/12 Academics                                    | CYWGELL,BORTYN Y (733252545)           | 02/03/2006 -<br>v1.0       | Open                     |  |  |  |  |
| Winter 04/05 11/12 Academics                                    | KOHN,THYMIS (134894609)                | 02/03/2006 -<br>v1.0       | Open                     |  |  |  |  |
| Winter 04/05 11/12 Academics                                    | KRODUSZ,MIRGIRAT I (534356306)         | 02/03/2006 -<br>v1.0       | Open                     |  |  |  |  |
| 🗌 📝 Winter 04/05 11/12 Academics                                | MEGOAL, INTYNEY HYRICEY (638637770)    | 02/06/2006 -<br>v2.0       | Certified/AdjustReqd     |  |  |  |  |
| Winter 04/05 11/12 Academics                                    | MILDYNIDY, RETI RIQOAL (138660204)     | 02/03/2006 -<br>v1.0       | Open                     |  |  |  |  |
| Winter 04/05 11/12 Academics                                    | PARLMIN, DABYRIH G (034819561)         | 02/03/2006 -<br>v1.0       | Open                     |  |  |  |  |
| Winter 04/05 11/12 Academics                                    | SCHOSTAR, MIRK I (533593588)           | 02/03/2006 -<br>v1.0       | Open                     |  |  |  |  |
| Winter 04/05 11/12 Academics                                    | SON,DYNG (838615773)                   | 02/03/2006 -<br>v1.0       | Open                     |  |  |  |  |
| Display 20 🔽 reports per page                                   |                                        | l 🕈 🕈 displaying           | 1 to 10 (10 total) 🗢 📲   |  |  |  |  |

### **Step 3: Certifying the Report** (cont'd)

If you deferred certifying the report, the Status is unchanged.

#### Conclusion

This concludes the Certifying Effort module.

In module you learned how to:

- Review the Effort Report for accuracy;
- Edit the data reported for Original Payroll % and Original Cost Sharing %;
- Enter a comment
- Save a changed Effort Report; and,
- Certify the Effort Report.